## How To Create A Medicines Complete Account For BNF

Go to https://about.medicinescomplete.com/registration/

Do not pay. Register as a NHS User.

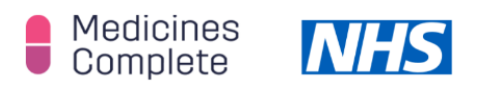

Register as a NHS user for access to BNF and BNF for Children content on MedicinesComplete

If you're a UK-based individual undertaking work or training for the NHS, please fill in your details to create a MedicinesComplete account.

Scroll down and complete these details:

Organisation email = Enter your Buckingham email address

Organisation = University of Buckingham Medical School

Country = Select United Kingdom (UK)

Sector = Select Academia

Job role = Select Clinical - Student

Job level = Select Clinical – Other

Agree to the statements.

Tick the box if you want the newsletters

Tick "Not a robot" and register

They will send a confirmation email from Pharmaceutical Press where you set your P/W

| PHARMACEUTICAL<br>PRESS<br>Essential Knowledge | Who We Help                                                            | Products                                                                                                    | Services | Resources | About | Con |  |
|------------------------------------------------|------------------------------------------------------------------------|----------------------------------------------------------------------------------------------------|----------|-----------|-------|-----|--|
| NHS user registration                          |                                                                        |                                                                                                    |          |           |       |     |  |
|                                                | Almost done<br>your accour<br>You won't be<br>Must be at least<br>Subm | Almost done you must create your MedicinesComplete password now to complete your account set-up. You won't be able to access your account if you don't complete this step. Unust be at least 8 characters long and contain at least one capital letter, one lower case letter and one number. Submit |          |           |       |     |  |

Then add this to your bookmarks:

https://www.medicinescomplete.com/log-in/